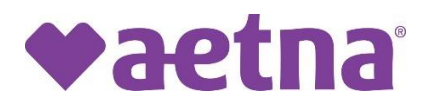

## AMA- How to Submit a Claim in the Provider Portal

## Introduction

This Job Aid outlines what steps a provider will take to submit a claim through the Provider Portal, using Claims & Encounters.

| Step | Action                                                                                                    |
|------|----------------------------------------------------------------------------------------------------|
| 1.   | Log on to the portal using your credentials.                                                                                                    |
|      | Availity                                                                                                    |
|      | Sign In                                                                                                    |
|      | User ID<br>Enter your user ID.                                                                                                    |
|      | Password                                                                                                    |
|      | Enter your password.                                                                                                    |
|      | Sign In                                                                                                    |
|      | Forgot your user ID? Forgot your password?                                                                                                    |
|      | Note: Your Availity account and login credentials belong only to you. Sharing accounts may violate HIPAA regulations regarding data privacy.                                                                                                    |
| 2.   | Select the appropriate health plan region (health plan state)                                                                                                    |
|      | Availity          © essentials          ← Home          Notifications         ③         ①         My Favorites >         Patient Registration >         Claims         Availity         Q         Help         & Training >         Q          Patient Registration >         Claims         A variety >         Claims         Availity         Q           Paver Spaces >         More >           Q |
|      | Notification Center Louisiana                                                                                                    |
|      | Providers have submitted Attachments in your work queue. 11/5/2022 2 Go to your work queue to view the submitted attachments. (s) Michigan Nevada vization                                                                                                    |
|      | You have Medical Attachment's response(s) in your work queue.                                                                                                    |
|      |                                                                                                    |

| Write     Outcome     Outcome                                                                                                    | the time -                                                                                                    |  |  |  |  |  |  |  |  |  |
|----------------------------------------------------------------------------------------------------|----------------------------------------------------------------------------------------------------|--|--|--|--|--|--|--|--|--|
| Image: Control       Image: Control       Image | A AVAILABLE<br>The New York Strategy Strategy Stra |  |  |  |  |  |  |  |  |  |
| The addition are requirement and the object performance and the object performance and the object reference and adds part and all are interested and part and all a sheeting and angles performs.                                                                                                    | and Collins                                                                                                    |  |  |  |  |  |  |  |  |  |
| 4. Choose the Organization, Claim Type, Payer and Responsibility Sec                                                                                                    | quence                                                                                                    |  |  |  |  |  |  |  |  |  |
| CE Claims & Encounters                                                                                                    | Give Feedback                                                                                                    |  |  |  |  |  |  |  |  |  |
| INSURANCE COMPANY/BENEFIT PLAN INFORMATION                                                                                                    |                                                                                                    |  |  |  |  |  |  |  |  |  |
| Organization     Claim Type     Payer     Response       Type to search          Type to search           Type to search                                                                                                    | sibility Sequence 🕜                                                                                                    |  |  |  |  |  |  |  |  |  |
| 5. If Professional claim proceed to step 6                                                                                                    |                                                                                                    |  |  |  |  |  |  |  |  |  |
| If Facility claim skip to step 8                                                                                                    |                                                                                                    |  |  |  |  |  |  |  |  |  |
| 6. <b>Professional Claims:</b><br>Enter required information for each claim:                                                                                                    |                                                                                                    |  |  |  |  |  |  |  |  |  |
| PATIENT INFORMATION                                                                                                    |                                                                                                    |  |  |  |  |  |  |  |  |  |
| Select a Patient 😰                                                                                                    | Select a Patient 🕫                                                                                                    |  |  |  |  |  |  |  |  |  |
| * Last Name * First Name Middle Name                                                                                                    | Suffix                                                                                                    |  |  |  |  |  |  |  |  |  |
|                                                                                                    |                                                                                                    |  |  |  |  |  |  |  |  |  |
| Date of Birth     Gender     Relationship                                                                                                    |                                                                                                    |  |  |  |  |  |  |  |  |  |
| Introducyyyy I Iype to search V Set                                                                                                    | •                                                                                                    |  |  |  |  |  |  |  |  |  |
| Address 2 2 Country 2 United States                                                                                                    | •                                                                                                    |  |  |  |  |  |  |  |  |  |
| City         * State         * Zip Code         Patient Amount Paid                                                                                                    |                                                                                                    |  |  |  |  |  |  |  |  |  |
| Patient is deceased                                                                                                    |                                                                                                    |  |  |  |  |  |  |  |  |  |
| Add Ancillary Claim/Treatment Information                                                                                                    |                                                                                                    |  |  |  |  |  |  |  |  |  |

| 🏨 Add Secondary Insurance Plan                                                |                    | ber 🕜                      |                      | * Authorized Plan to Remit       | Payment to     |
|-------------------------------------------------------------------------------|--------------------|----------------------------|----------------------|----------------------------------|----------------|
|                                                                               |                    |                            |                      | rype to search                   |                |
|                                                                               |                    |                            |                      |                                  |                |
|                                                                               |                    |                            |                      |                                  |                |
| BILLING PROVIDER INFORMATION                                                  |                    |                            |                      |                                  |                |
| Select a Provider 🗃                                                           |                    |                            |                      |                                  |                |
| * Organization / Last Name 💡                                                  | First Name         |                            |                      | Middle Name                      |                |
| * NPI 🕗                                                                       | * EIN 🕜            |                            |                      | * SSN (2)                        |                |
| Sansially Code                                                                | * Address          | •                          |                      | Address 2 🖸                      |                |
| Type to search                                                                | ✓ Address          | U                          |                      | Address 2 🕜                      |                |
| Country @                                                                     | * City             |                            |                      | * State                          | * Zip (        |
| Day is address is the same the Million address                                |                    |                            |                      |                                  |                |
| Pay-to address is the same as the billing address     Add Contact Information |                    |                            |                      |                                  |                |
| Add Rendering Provider                                                        | Add Supervising Pr | ovider                     | Add Referring Brovie | der Add Ser                      | rvice Facility |
|                                                                               |                    |                            |                      |                                  |                |
| CLAIM INFORMATION                                                             |                    |                            |                      |                                  |                |
| * Patient Control Number / Claim Number                                       | * Place of         | Service 🕜                  |                      | * Frequency Type 🕞               |                |
|                                                                               | Type to sea        | rch                        | *                    | Type to search                   |                |
| Type to search                                                                | Type to sea        | information 🅜              | *                    | Type to search                   | 0              |
| Claim Filing Indicator     Cl - Commercial Insurance Co.                      | Prior Authoriz     | ation Number               |                      | Medical Record Number            |                |
| Care Plan Oversight Number                                                    | Clinical Labo      | atory Improvement Amendmer | it Number            | Spinal Manipulation Service Pati | ient Conditi/  |
|                                                                               |                    |                            |                      | Type to search                   |                |
|                                                                               |                    |                            |                      |                                  |                |
| Claim Note Reference Code<br>Type to search                                   | *                  |                            |                      |                                  |                |

| -  |                               |                                                                                                    |                                                                                 |                                                                                                    |                     |
|----|-------------------------------|----------------------------------------------------------------------------------------------------|---------------------------------------------------------------------------------|----------------------------------------------------------------------------------------------------|---------------------|
|    | DIAGNOSIS CODES               |                                                                                                    |                                                                                 |                                                                                                    |                     |
|    | * Principal Diagnosis Code    |                                                                                                    |                                                                                 |                                                                                                    |                     |
|    | EPSDT Referral Information    |                                                                                                    |                                                                                 |                                                                                                    |                     |
|    | I→ Onset Date Information     |                                                                                                    |                                                                                 |                                                                                                    |                     |
|    | Worker's Compensation         |                                                                                                    |                                                                                 |                                                                                                    |                     |
|    | Hospitalization               |                                                                                                    |                                                                                 |                                                                                                    |                     |
|    | ų̇́a Anesthesia Information ∽ |                                                                                                    |                                                                                 |                                                                                                    |                     |
|    | Condition Codes               |                                                                                                    |                                                                                 |                                                                                                    |                     |
|    | Attachments                   |                                                                                                    |                                                                                 |                                                                                                    |                     |
|    |                               |                                                                                                    |                                                                                 |                                                                                                    |                     |
|    |                               |                                                                                                    |                                                                                 |                                                                                                    |                     |
|    | LINES                         |                                                                                                    |                                                                                 |                                                                                                    |                     |
|    |                               |                                                                                                    |                                                                                 |                                                                                                    |                     |
|    | 1 * Service From Date 🚱       | Service To Date                                                                                                    | Place of Service 😢                                                              | * Procedure Code @ Procedure Description                                                                                         | Modifier            |
|    | nin/duyyyy a                  | min/du/yyyy                                                                                                    | Type to search                                                                  | Type to search                                                                                                    |                     |
|    | Emergency Indicator           |                                                                                                    |                                                                                 |                                                                                                    |                     |
|    |                               |                                                                                                    |                                                                                 |                                                                                                    |                     |
|    | * Diagnosis Code Pointer 🥑    |                                                                                                    | * Charge Amount                                                                 | * Quantity 🕜 * Quantity Type 💽                                                                                                   |                     |
|    | Type to search                | *                                                                                                    |                                                                                 | UN - Unit 👻                                                                                                    | E Actions           |
|    |                               |                                                                                                    |                                                                                 |                                                                                                    |                     |
|    | + Add a Line                  |                                                                                                    |                                                                                 |                                                                                                    | Total: \$0.00       |
|    |                               |                                                                                                    |                                                                                 |                                                                                                    |                     |
|    |                               |                                                                                                    |                                                                                 |                                                                                                    | Clear Form Continue |
|    |                               |                                                                                                    |                                                                                 |                                                                                                    |                     |
| /. | Click continue to b           |                                                                                                    | summary pa                                                                      | ige. Click Submit.                                                                                                    |                     |
|    |                               | CE Claims & Encounters                                                                                                    |                                                                                 | Need Herp? <u>Works a detrop</u> for subwriting Professional Claims.<br>Give Feedback: <b>Vactha</b> <sup>2</sup> weighter learn |                     |
|    |                               |                                                                                                    |                                                                                 |                                                                                                    |                     |
|    |                               | Claim Type<br>Professional Claim                                                                                                    | Payer<br>AFTMA BETTER HEALTH CHLANDMA                                           | Responsibility Sequence                                                                                                    |                     |
|    |                               | PATIENT INFORMATION                                                                                                    |                                                                                 |                                                                                                    |                     |
|    |                               | Patient Name<br>Test, Test                                                                                                    | Date of Birth (MMIDD/YYYY)<br>05/03/2901                                        | Gender<br>Female                                                                                                    |                     |
|    |                               | Relationship<br>Set                                                                                                    | Address<br>22 Farrow Way<br>Mogical Kingdom, MO 63412                           |                                                                                                    |                     |
|    |                               | BILLING PROVIDER INFORMATION                                                                                                    | 0100 0000                                                                       |                                                                                                    |                     |
|    |                               | Organization Name or Provider's Last Name<br>A.S.H.FAMILY NED, P.C.                                                                                                    | <b>NP1</b><br>1912383373                                                        | EN (59245470                                                                                                    |                     |
|    |                               | Speciality Code<br>2017(2000000)                                                                                                    | Address<br>8763 N BRUWAUKEE AVE<br>NELES, NL 007144418                          | Pay-To address is the same as the billing address                                                                                |                     |
|    |                               | SUBSCREER / INSURED INFORMATION                                                                                                    | United States                                                                   |                                                                                                    |                     |
|    |                               | Bubsoriber / Insured ID Number<br>123460709                                                                                                    | Would you like to authorize your plan to remit payma<br>provider?               | ant to the                                                                                                    |                     |
|    |                               | CLAM INFORMATION                                                                                                    | Wes                                                                             |                                                                                                    |                     |
|    |                               | Patient Control Number/Claim Number<br>1234/6779                                                                                                    | Place of Service                                                                | Prequency Type<br>Acres the Dischare Calm                                                                                        |                     |
|    |                               | Provider Accepts Assignment?<br>Assigned                                                                                                    | Release of Information<br>Consert to Release Medical Information Regulated by F | Provider Signature on Pile<br>Federal Yes                                                                                        |                     |
|    |                               | Claim Filing Indicator<br>Medical                                                                                                    |                                                                                 |                                                                                                    |                     |
|    |                               |                                                                                                    |                                                                                 |                                                                                                    |                     |
|    |                               | Principal Diagnosis Code                                                                                                    |                                                                                 |                                                                                                    |                     |
|    |                               | HORCO                                                                                                    |                                                                                 |                                                                                                    |                     |
|    |                               | SERVICE LINE SUMMARY                                                                                                    |                                                                                 |                                                                                                    |                     |
|    |                               | Service Dates (MRCD011111) Piece of Service                                                                                                    | Providen Colle Description Medilier                                             | Codes Diagnesis Code Forder Charges Quantity                                                                                     |                     |
|    |                               | HIES204-HIES204 H                                                                                                    | 8275                                                                            | 2 5 4 1 2 5 4 1<br>mmm 5 55500 118                                                                                               |                     |
|    |                               |                                                                                                    |                                                                                 | 10184-1 501.00                                                                                                    |                     |
|    |                               | VEW ALL REPORT (SHE REPAILS                                                                                                    |                                                                                 |                                                                                                    |                     |
|    |                               | THE PART OF THE PART OF THE PA |                                                                                 | fund the Price Lands                                                                                                    |                     |
|    |                               |                                                                                                    |                                                                                 |                                                                                                    |                     |
|    |                               |                                                                                                    |                                                                                 |                                                                                                    |                     |
| •  | Eacility Claimer              |                                                                                                    |                                                                                 |                                                                                                    |                     |
| 0. | racinty claims:               |                                                                                                    |                                                                                 |                                                                                                    |                     |
|    | Enter the required            | information for                                                                                                    | or each claim                                                                   | l                                                                                                    |                     |
|    |                               |                                                                                                    |                                                                                 |                                                                                                    |                     |
|    |                               |                                                                                                    |                                                                                 |                                                                                                    |                     |

| Emologyyy       Immediatyyy       Immediatyyyy       Immediatyyyy       Immediatyyyy       Immediatyyyy       Immediatyyyy       Immediatyyyy       Immediatyyyyyy       Immediatyyyy       Immediatyyyy                                                                                                    | * Statement From Date                                                                                                    | * Statement To Date | * Facility Type                            |
|----------------------------------------------------------------------------------------------------|----------------------------------------------------------------------------------------------------|---------------------|--------------------------------------------|
| BLLING PROVIDER INFORMATION  Secta Provide O  Fysic Insertion      Building Provide Information    Because a final of the same as the billing provider address                                                                                                    | mm/dd/yyyy                                                                                                    | mm/dd/yyyy          | Type to search                             |
| Relationship i Patient Status Patient Status Patient Responsibility i Patient Responsibility i Patient Responsibility | BILLING PROVIDER INFORMATION Select a Provider  Type to search Organization / Last Name  Specialty Code  Type to search Country  United States Pay-to address is the same as the billing address Pay-to address is the same as the billing provider ad tt Add Contact Information PATIENT INFORMATION Select a Patient (b) Type to search Last Name Suffix |                     |                                            |
| Self <ul> <li>Type to search</li> <li>Address 2</li> <li>Country 2</li> <li>United States</li> <li>Zip Code</li> <li>Type to search</li> <li>SUBSCRIBER INFORMATION</li> <li>Subscriber / Insured ID Number</li> <li>Group Number 2</li> <li>Group Number 2</li> <li>Address 2</li> <li>Authorized Plan to Remit Payment to Prov</li> <li>Type to search</li> <li>Add a Secondary Insurance Plan</li> <li>Add a Secondary Insurance Plan</li> <li>Midde Name</li> <li>Suffx</li> <li>Last Name 2</li> <li>First Name</li> <li>Midde Name</li> <li>Suffx</li> <li>Type to search</li> <li>NPI</li> <li>Type to search</li> <li>NPI</li> <li>NPI</li> <li>NPI</li> <li>NPI</li> <li>NPI</li> <li>NPI</li> <li>NPI</li> <li>NPI</li> <li>NPI</li> <li>NPI</li> <li>NPI</li> <li>NPI</li> <li>NPI</li> <li>NPI</li> <li>NPI</li> <li>NPI</li></ul>                                                                                                    | * Relationship 💡                                                                                                    | * Patient Status    | Patient Responsibility 💡                   |
| Address @ Country @ United States City • State • Zip Code Type to search • City • State • Zip Code SUBSCRIBER INFORMATION Subscriber / Insured ID Number @ • Authorized Plan to Remit Payment to Prov Insured ID Number @ • Authorized Plan to Remit Payment to Prov Type to search Insurance Plan AttenDING PROVIDER INFORMATION Select a Provider @ • First Name • Middle Name • Suffix I Last Name @ • First Name • Middle Name • Suffix Specialty Code @ • • NPI Type to search • • • • • • • • • • • • • • • • • •                                                                                                    | Self                                                                                                    | Type to search      | · · · · · · · · · · · · · · · · · · ·      |
| Image: City • State • Zip Code   Type to search • Zip Code   SUBSCRIBER INFORMATION                                                                                                    | * Address 🕜                                                                                                    | Address 2 🕜         | Country 🕜                                  |
| City         • State         • Zip Code         Type to search         • Zip Code         Type to search         • Subscriber / Insured ID Number         Group Number         Group Number         • Authorized Plan to Remit Payment to Prov         Type to search         teat Add a Secondary Insurance Plan  AttrenDING PROVIDER INFORMATION  Select a Provider @         Type to search  * Last Name @         First Name         Middle Name         Suffix         Sepecially Code @               • NPI               Type to search               • NPI                          • NPI                                                                                                    |                                                                                                    |                     | United States                              |
| Type to search     SUBSCRIBER INFORMATION     SUBSCRIBER INFORMATION     * Subscriber / Insured ID Number     Group Number @        * Authorized Plan to Remit Payment to Prov     Type to search     * Last Name @     First Name        Middle Name     Suffix                                                                                                    | * City                                                                                                    | * State             | * Zip Code                                 |
| SUBSCRIBER INFORMATION                                                                                                    |                                                                                                    | Type to search      | •                                          |
| SUBSCRIBER INFORMATION                                                                                                    |                                                                                                    |                     |                                            |
| Subscriber / Insured ID Number Group Number Group Number      Authorized Plan to Remit Payment to Prov      Type to search      Add a Secondary Insurance Plan  AttENDING PROVIDER INFORMATION  Select a Provider      Type to search      Last Name      First Name     First Name     Middle Name     Suffix  Specialty Code      * NPI  Type to search                                                                                                    | SUBSCRIBER INFORMATION                                                                                                    |                     |                                            |
| Image: Add a Secondary Insurance Plan     Type to search       ATTENDING PROVIDER INFORMATION       Select a Provider @       Type to search       * Last Name @       First Name       Middle Name       Suffix       Type to search       * Description                                                                                                    |                                                                                                    | Group Number 🕐      | * Authorized Plan to Remit Payment to Prov |
| ATTENDING PROVIDER INFORMATION Select a Provider                                                                                                    | * Subscriber / Insured ID Number                                                                                                    |                     | Type to search                             |
| Type to search   Last Name  First Name First Name Middle Name Suffix Specialty Code  NPI Type to search                                                                                                    | Subscriber / Insured ID Number      fig Add a Secondary Insurance Plan                                                                                                    |                     |                                            |
| Last Name      First Name     First Name     Middle Name     Suffix      Specialty Code      * NPI      Type to search     *                                                                                                    | Subscriber / Insured ID Number      If: Add a Secondary Insurance Plan  ATTENDING PROVIDER INFORMATION  Select a Provider @                                                                                                    |                     |                                            |
| Last Name      Hirst Name     Middle Name     Suttix  Specialty Code      * NPI  Type to search                                                                                                    | Subscriber / Insured ID Number      If: Add a Secondary Insurance Plan  ATTENDING PROVIDER INFORMATION  Select a Provider   Type to search                                                                                                    |                     |                                            |
| Specialty Code 🜒 * NPI<br>Type to search, *                                                                                                    | Subscriber / Insured ID Number      If: Add a Secondary Insurance Plan  ATTENDING PROVIDER INFORMATION  Select a Provider  Type to search                                                                                                    |                     |                                            |
| Specialty Code 🕜 * NPI Type to search                                                                                                    | Subscriber / Insured ID Number      If Add a Secondary Insurance Plan  ATTENDING PROVIDER INFORMATION  Select a Provider  Type to search      Last Name                                                                                                    | First Name          | Middle Name Suffix                         |
| Type to search                                                                                                    | Subscriber / Insured ID Number      If: Add a Secondary Insurance Plan  ATTENDING PROVIDER INFORMATION  Select a Provider  Type to search      Last Name                                                                                                    | First Name          | Middle Name Suffix                         |
|                                                                                                    | Subscriber / Insured ID Number      If Add a Secondary Insurance Plan  ATTENDING PROVIDER INFORMATION  Select a Provider  Last Name  Specialty Code  Specialty Code                                                                                                    | First Name          | Middle Name Suffix                         |

| Principal Diagnosis Code      Type to search                                                                                                    |                                                     |                                           |                                                           |                                            |  |  |
|----------------------------------------------------------------------------------------------------|-----------------------------------------------------|-------------------------------------------|-----------------------------------------------------------|--------------------------------------------|--|--|
| Present on Admission Indicator Type to search                                                                                                    |                                                     |                                           |                                                           |                                            |  |  |
| + Add                                                                                                    |                                                     |                                           |                                                           |                                            |  |  |
| IMPORTANT: To add<br>Information"                                                                                                    | Frequency Type                                      | ts, click on                              | * Admission Type                                          | nal Claim                                  |  |  |
|                                                                                                    | Type to search                                      |                                           | Type to search                                            | Type to search                             |  |  |
| * Admission Source                                                                                                    | Diagnosis Related Group (I                          | DRG) Code                                 | Provider Accepts Assignmen     Type to search             | nt 🕜                                       |  |  |
| - The in addition                                                                                                    |                                                     |                                           | Prior Authorization Number 2                              |                                            |  |  |
| Type to search                                                                                                    | Giaim Filing Indicator     CI - Commercial Insurani | ce Co.                                    | Prior Authorization Number 🚷                              |                                            |  |  |
| I→ Onset Date Information                                                                                                    |                                                     |                                           |                                                           |                                            |  |  |
|                                                                                                    |                                                     |                                           |                                                           |                                            |  |  |
| Hospitalization     tion                                                                                                    |                                                     |                                           |                                                           |                                            |  |  |
| Hospitalization Hospitalization dian v                                                                                                    |                                                     |                                           |                                                           |                                            |  |  |
| Hospitalization     tion ✓     Anesthesia Information     Condition Codes     Attachments                                                                              |                                                     |                                           |                                                           |                                            |  |  |
| Hospitalization  Anesthesia information  Condition Codes  Attachments  LINES                                                                                           | •                                                   |                                           |                                                           |                                            |  |  |
| Hospitalization  Anesthesia information  Condition Codes  Attachments  LINES  Service From Date Service                                                                | ) To Date                                           | Procedure Code 🕑                          | Procedure Description                                     | Modifier                                   |  |  |
| LINES  Service From Date  Service                                                                                                    | a To Date                                           | Procedure Code  Type to search            | Procedure Description                                     | Modifier                                   |  |  |
| Hospitalization  Anesthesia information  Condition Codes  Attachments  LINES  Service From Date  Service mm/dd/yyyy mm/dd/yyyy                                         | • To Date<br>ddyyyy T                               | Procedure Code 🕑<br>Type to search        | Procedure Description                                     | Modifier                                   |  |  |
| Hospitalization  Anesthesia Information  Condition Codes  Attachments  LINES  Service From Date  Service  Revenue Code  Non Covered Amount  Type to search             | s To Date<br>ddyyyy   Charge Amount                 | Procedure Code  Type to search   Quantity | Procedure Description     Cuantity Type      UN - Unit    | Modifier                                   |  |  |
| Hospitalization  Anesthesia information  Condition Codes  Attachments  LINES  Service From Date  Service  Revenue Code  Non Covered Amount  Type to search  Add a Line | e To Date<br>ddyyyyy   Charge Amount                | Procedure Code  Type to search  Cuantity  | Procedure Description     Cuantity Type (2)     UN - Unit | Modifier                                   |  |  |
| Hospitalization  Anesthesia Information  Condition Codes  Attachments  LINES  Service From Date  Service  Revenue Code  Non Covered Amount  Type to search  Add a Line | e To Date<br>ddyyyyy   Charge Amount                | Procedure Code  Type to search  Cuantity  | Cuantity Type      UN - Unit                              | Modifier<br>E Actions<br>Tot<br>Clasr Form |  |  |

| CE Claims & Encounte                                                               | rs             |                                                                   |                           |            |                   | Need Help? <u>Watch</u><br>Give Feedback                    | a demo for submitti<br>vaetna |
|------------------------------------------------------------------------------------|----------------|-------------------------------------------------------------------|---------------------------|------------|-------------------|-------------------------------------------------------------|-------------------------------|
| INSURANCE COMPANY / HEALTH PLA                                                     | N INFORMATION  |                                                                   |                           |            |                   |                                                             |                               |
| Claim Type<br>Facility Claim<br>Statement Dates<br>11/05/2024 - 11/05/2024         |                | Payer<br>AETNA BETTER HE                                          | ALTH OKLAHOMA             |            | Res<br>P          | ponsibility Sequence                                        |                               |
| PATIENT INFORMATION                                                                |                |                                                                   |                           |            |                   |                                                             |                               |
| Patient Name<br>Test. Test                                                         |                | Date of Birth (MM/D<br>01/01/1901                                 | (איזימא                   |            | Gen               | nder                                                        |                               |
| Relationship<br>Self                                                               |                | Address<br>22 Farrow Way<br>Magical Kingdom, M<br>United States   | O 63412                   |            |                   |                                                             |                               |
| BILLING PROVIDER INFORMATION                                                       |                |                                                                   |                           |            |                   |                                                             |                               |
| Organization Name or Provider's Last<br>24 HOUR HOME HEALTH LLC<br>Speciality Code | Name           | NPI<br>1235477845<br>Address                                      |                           |            | <b>EIN</b><br>538 | 507434                                                      |                               |
| 251E00000X                                                                         |                | 10405 E MCDOWEL<br>SUITE 276<br>SCOTTSDALE, AZ 8<br>United States | L MOUNTAIN RANCH RD       | )          | 8                 | Pay-To address is the same                                  | as the billing addres         |
| SUBSCRIBER / INSURED INFORMATIC<br>Subscriber / Insured ID Number                  | DN             | Would you like to a                                               | uthorize your plan to ren | nit paymer | it to the         |                                                             |                               |
| 12313215351                                                                        |                | provider?<br>Yes                                                  |                           |            |                   |                                                             |                               |
| CLAIM INFORMATION                                                                  |                |                                                                   |                           |            |                   |                                                             |                               |
| Patient Control Number/Claim Number<br>1321313513                                  |                | Admission Type                                                    |                           |            | Adn<br>1          | nission Source                                              |                               |
| Frequency Type<br>Admit thru Discharge Claim                                       |                | Provider Accepts A<br>Assigned                                    | ssignment?                |            | Con<br>Stat       | ease of Information<br>sent to Release Medical Info<br>utes | rmation Regulated b           |
| Claim Filing Indicator<br>Medicald                                                 |                | Facility Type                                                     |                           |            |                   |                                                             |                               |
| DIAGNOSIS CODES                                                                    |                |                                                                   |                           |            |                   |                                                             |                               |
| Principal Diagnosis Code<br>R1084<br>Present On Admission Indicator<br>Y           |                |                                                                   |                           |            |                   |                                                             |                               |
| ATTENDING PROVIDER                                                                 |                |                                                                   |                           |            |                   |                                                             |                               |
| NPI<br>1912383373<br>Speciatly Code<br>20700000X                                   |                | Name<br>A & H FAMILY MED,                                         | P.C.                      |            |                   |                                                             |                               |
| SERVICE LINE SUMMARY                                                               |                |                                                                   |                           |            |                   |                                                             |                               |
| Line 1                                                                             |                |                                                                   |                           |            |                   |                                                             |                               |
| Service Dates (MM/DD/YYYY)                                                         | Procedure Code | Description                                                       | Modifier Codes            | F          | levenue Code      | Non Covered Amount                                          | Charges (                     |
| 11/05/2024 - 11/05/2024                                                            | 99214          |                                                                   | 1 2 3                     | 4 0        | 001               |                                                             | \$125.00                      |
|                                                                                    |                |                                                                   |                           |            |                   |                                                             | т                             |
|                                                                                    |                |                                                                   |                           |            |                   |                                                             |                               |

| 10. | End of Process |
|-----|----------------|
|-----|----------------|